To add events to your own calendar from the school calendar, right click on an event, select 'duplicate event', change to 'calendar' from 'school calendar' and hit save.

| New e   | vent - School calendar 2023-2024 - e.hair@nhs.gdst.net                              | New event - Calendar - e.hair@nhs.gdst.net                                            |  |  |  |  |  |  |  |  |
|---------|-------------------------------------------------------------------------------------|---------------------------------------------------------------------------------------|--|--|--|--|--|--|--|--|
| Event   | Scheduling Assistant                                                                | Event Scheduling Assistant                                                            |  |  |  |  |  |  |  |  |
| ⊸ R     | esponse options 🗸 🔤 Busy 🗸 🛱 15 minutes before 🗸 🔗 Categorise 🗸 🖒 Private 🕞 Schedul | 🛣 Response options 🗸 📓 Busy 🗸 💟 15 minutes before 🗸 🧷 Categorise 🗸 🖸 Private 🗔 Schedu |  |  |  |  |  |  |  |  |
| B       | Save School calendar 2023-2024 🗸                                                    | 😁 Save 🔹 Calendar 🗸                                                                   |  |  |  |  |  |  |  |  |
| R       | Calendar                                                                            | Test event                                                                            |  |  |  |  |  |  |  |  |
|         | Timetable Optional                                                                  | 2 Invite attendees Optional                                                           |  |  |  |  |  |  |  |  |
| 0       | School calendar 2023-2024                                                           | ③ 30/08/2023                                                                          |  |  |  |  |  |  |  |  |
| Ŀ       | 30/08/2023 🗊 15:00 🗸 🖲 All day 🕀 Time zones                                         | 30/08/2023                                                                            |  |  |  |  |  |  |  |  |
|         | 30/08/2023 	☐ 16:30 	✓                                                              | Search for a room or location If Teams meeting                                        |  |  |  |  |  |  |  |  |
| $\odot$ | Search for a room or location                                                       | Add a description or attach documents                                                 |  |  |  |  |  |  |  |  |
| E       | Add a description or attach documents                                               |                                                                                       |  |  |  |  |  |  |  |  |
|         |                                                                                     | IV 🖬 🥹 🖢 🖉 🖟                                                                          |  |  |  |  |  |  |  |  |
|         | II 🗸 📾 🥝 🏷 🖉 🕞                                                                      |                                                                                       |  |  |  |  |  |  |  |  |
|         |                                                                                     |                                                                                       |  |  |  |  |  |  |  |  |

This will then show the event on your own calendar. You don't have to do this, you can view the school calendar as it is or filter events to reduce the amount you see.

| Dutlook |                       |          |            |               | Q Search      |                 |                   |               |                |           |           |          |      |              |                 |
|---------|-----------------------|----------|------------|---------------|---------------|-----------------|-------------------|---------------|----------------|-----------|-----------|----------|------|--------------|-----------------|
| ≡       | Home                  | Vie      | View Help  |               |               |                 |                   |               |                |           |           |          |      |              |                 |
|         | New event             | <b>~</b> | Ē          | 🛛 Day 🗸       | 🕒 Work v      | /eek            | III Week          |               | Month          |           |           | = Filte  | er v | ß            | Share 🗸 🖨 Print |
| $\sim$  | August 202            | 3        | $\uparrow$ | $\downarrow$  | Today         |                 | ~ ∨ August 2023 √ |               |                |           | V All     |          |      |              |                 |
| м       | т w т                 | F        | S          | S             | Monday        |                 | Tuesday           |               | Wednesday      |           | Appoi     | ntments  | ,    | ~            |                 |
| 31      | 1 2 3                 | 4        | 5          | 6             | 31 Jul        | Ŧ               | 1 Aug             | Ŧ             | 02             |           | Categ     | ories    | >    | 0            | Red category    |
| 14      | 15 16 17              | 7 18     | 19         | 20            | 8:00 Kings Ca | amp<br>s⊄       | 14:00 Approv      | 16            |                | Show as > |           |          | >    | 0            | Yellow category |
| 21      | 22 23 24              | 1 25     | 26         | 27            |               |                 |                   |               |                |           | Recur     | rence    | >    | 0            | Green category  |
| 28      | 29 <b>30</b> 31       | I 1<br>8 | 2          | 3             | 07            | Ŧ               | 08                | Ŧ             | 09             |           | Privac    | у        | >    | 0            | Blue category   |
|         |                       |          |            |               | 8:00 Kings Ca | amp             |                   |               |                |           |           |          |      | 0            | Purple category |
| Ē       | Add calendar          |          |            |               | 9:00 PQA Su   | nmer            | School            |               |                | æ.        |           |          | 47   | 0            | 1N/Ad           |
| 68      | Go to my booking page |          |            |               | 17:00 Letting | sę              |                   |               | 14:00 Approve  | ų.        |           |          | 17   | 0            | 1N/Pc           |
| -       | Go to my booking page |          |            |               | 14            | Ð               | 15                | Ð             | 16             | Ŧ         | 17        | Ŧ        | 18   | 0            | Meetings        |
| $\sim$  | My calenda            |          |            | 8:00 Kings Ca | amp           |                 |                   | _             |                |           |           |          | 0    | ACADEMIC     |                 |
| 0       | Calendar              |          |            | 17:00 Letting | sQ<br>c       |                 |                   | 14:00 Approve | ¢.             |           |           | 17       | 0    | COCURRICULAR |                 |
| 0       | School cale           | ndar     | 2023-      |               | 21            | <u>⊶.د</u><br>⊕ | 22                | æ             | 23             | Æ         | 24        | æ        | 25   | 0            | EVENT           |
|         |                       |          |            | 8:00 Kings Ca | mp            |                 | Ň                 | 20            | Ť              |           | Ň         | 23       | 0    | TRIP         |                 |
|         | Show all              |          |            |               | 17:00 Letting | s⊄              |                   |               | 14:00 Approve⊄ |           |           |          | 17   | 0            | FIXTURE         |
|         |                       |          |            |               | 17:30 Letting | s¢              |                   |               |                |           |           |          |      | 0            |                 |
|         |                       |          |            |               | 28            | ۲               | 29                | ۲             | 30             | Ð         | 31        | Ð        | 15   | 0            | CPD             |
|         |                       |          |            |               | 8:00 Nursery  | Clo:            |                   |               | 14:00 Approve  | ¢         | 19:30 let | ttings 🗭 | 8:3  | 0            |                 |
|         |                       |          |            |               | 17:00 Letting | s¢              |                   |               |                |           |           |          | 8:5  | $\sim$       | TACK            |
|         |                       |          |            |               | 17:30 Letting | s¢              |                   |               |                |           |           |          |      | $\sim$       | NCMI            |

How you work with the calendar will depend on your preferences but I am more than happy to sit with anyone 1:1 or in a staff group to go through the options so please do reach out.

To request that something is added to the school schedule, query a calendar entry or for any scheduling points please email <u>scheduling@nhs.gdst.net</u>. It is me that will respond to you but using this address will ensure it isn't in my main email inbox!

As always, I welcome staff feedback so please do keep me updated on how you are finding the adapted approach and I can tweak if appropriate!